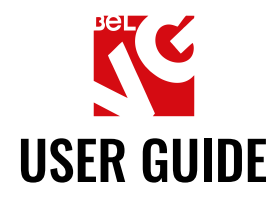

# **STORE LOCATOR**

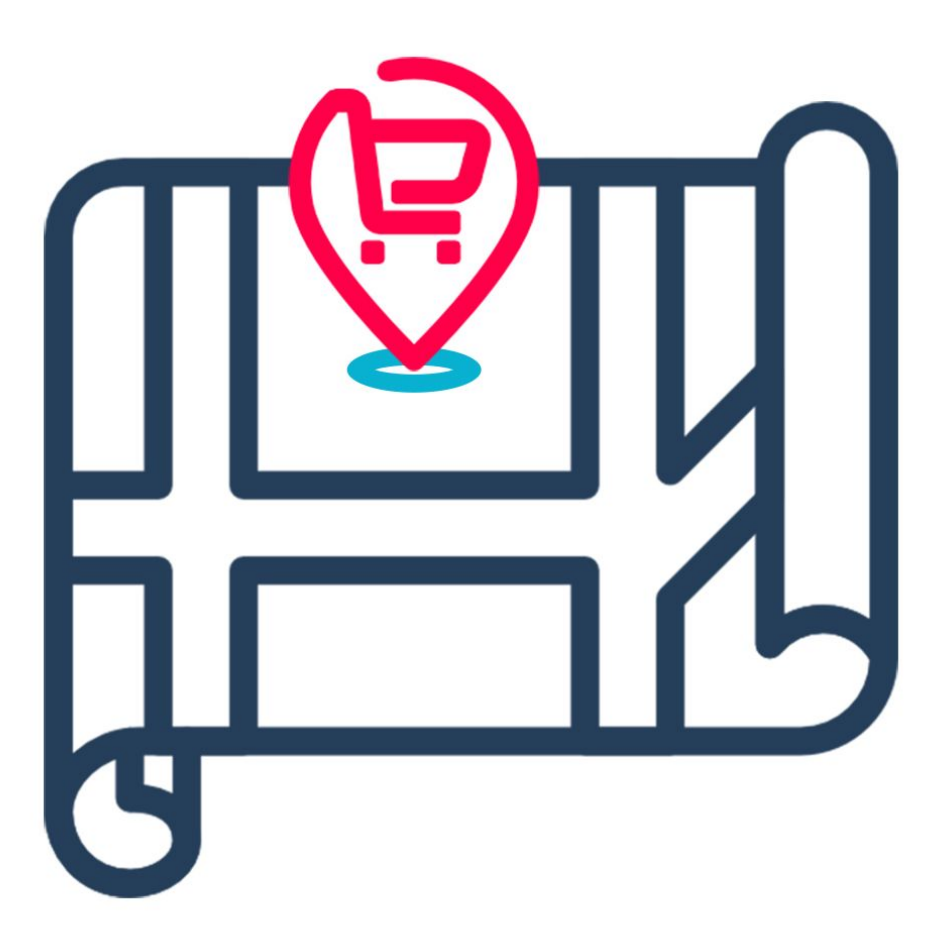

# Our support team:

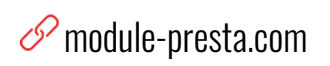

🖲 store.belvg

⊠ store@belvg.com

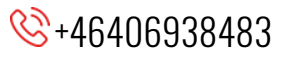

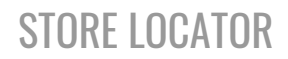

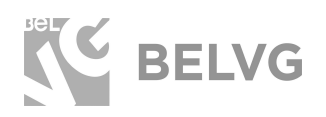

# Table of contents

| Introduction to Store Locator    | 2  |
|----------------------------------|----|
| Key features                     | 2  |
| Overall information              | 2  |
| How to Install                   | 3  |
| How to Deactivate                | 3  |
| How to Configure                 | 4  |
| General Settings                 | 4  |
| How to edit stores and addresses | 6  |
| How to Use                       | 7  |
| Feedback                         | 13 |

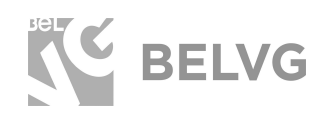

## **1. Introduction to Store Locator**

Perfect for retail network owners, Prestashop Store Locator module helps customers find the local store of yours on Google Maps and check if the required item is in stock there. User location can be configured to be detected automatically so that the list of the nearest shops could be displayed. In the product page, the information about stores with this item is available as well.

#### Key features:

- Store search by user location and products in stock.
- Automatic user location detection.
- Customizable searching radius.
- Hint text in the product search form.
- Closest stores names, addresses, and distances in search results.
- Possibility to upload a CSV file, where specified stores and available items.
- Displaying distance in kilometers/miles.
- Easy connection to Google Maps via API.

#### **Overall information**

Once you want clients to buy products in your offline stores, Prestashop Store Locator module will be a great solution.

The Google Maps based store locator is embedded right into your default *Our Stores* page. It locates all your shops to let users find the nearest one. Customers enter the item name in Search for products field and get the information about stores with this item in stock.

Map locations are being displayed in a user-friendly sliding manner. Store's data contains working hours, address, profile picture.

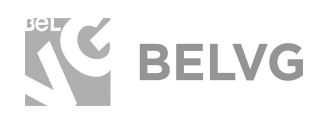

## 2. How to Install

- Go to Modules → Modules and Services, upload the module on the server using the Upload a Module button.
- 2. In the dropdown list choose **Product Page**, find **Store Locator** on the opened page, click **Install.**
- 3. Go to Advanced Parameters → Performance → Disable cache, click the Clear Smarty Cache button.
- Once you finish configuring the module go back to Advanced Parameters → Performance and enable cache back.

#### How to Deactivate

- 1. Go to Modules → Modules and Services.
- 2. Switch to the Installed Modules tab.
- Select the Store Locator module in the list, in dropdown list select the Uninstall option.
- Once the module is uninstalled go to Advanced Parameters → Performance, click the Clear Smarty Cache button.

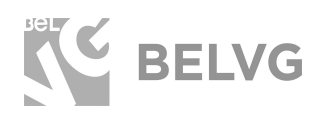

## 3. How to Configure

**Note:** The Store Locator module has been developed and tested only on the default Prestashop theme, so the setting descriptions and screenshots provided in this manual may differ from those you may see if using some custom theme.

#### **General Settings**

To access module settings log into your admin dashboard and navigate to **Improve**  $\rightarrow$  **Modules**  $\rightarrow$  **Modules & Services**, switch to the **Installed Modules** tab. In the list of installed modules find **Store Locator** and click **Configure**.

| Orders              | Selection | Installed mo | odules Notification | 5                                                                                                    |                 |                 |              |   |
|---------------------|-----------|--------------|---------------------|----------------------------------------------------------------------------------------------------|-----------------|-----------------|--------------|---|
| Catalog             |           |              |                     |                                                                                                    |                 |                 |              |   |
| Customers           |           |              |                     | Q Sea                                                                                                    | Cat             | egories 🗸       |              |   |
| Customer Service    |           |              |                     |                                                                                                    | Sho             | w all modules 🗸 |              |   |
| Stats               |           |              |                     |                                                                                                    |                 |                 |              |   |
|                     |           |              |                     |                                                                                                    |                 |                 |              |   |
| Modules             | [         |              |                     |                                                                                                    |                 | Last access 🕈   | Bulk actions | • |
| Design              |           |              |                     |                                                                                                    |                 |                 |              |   |
| Shipping            |           | 1 instal     | lled modules 🕐      |                                                                                                    |                 |                 |              |   |
| Payment             |           |              |                     |                                                                                                    |                 |                 |              |   |
| International       |           | -            | Store Locator       | Teteraine is assessed in the ball of the supervisite studies                                                                 | and of office   |                 |              |   |
|                     |           |              | v1.6.3 - by BelVG   | stores. The extension grants their customers store search s                                                                  | services – by   | Con             | figure 🗸 🗆   |   |
| Shop Parameters     |           |              |                     | products in database and by automatic detection of user lo                                                                   | cation. The     |                 |              |   |
| Advanced Parameters |           |              |                     | search results will redirect clients to your regular stores, re-<br>companies location, shown by Google Maps. Package for Pr | restaShop v.1.6 | .x              |              |   |
| ≣                   |           |              |                     |                                                                                                    |                 |                 |              |   |

Default module settings will offer the following options:

- Google Maps API Key: enter an API key of the Google Maps service. This API will be used by your store to detect the location of customers, draw the location of your stores on the map and provide directions to the nearest ones. To get an API key please visit the official <u>Google Maps APIs</u> section.
- Latitude/Longitude: enter the default coordinates that will be applied to the map if customers' location can not be detected.
- Image for the Store Locator: upload an image file that will be used to mark your stores on the map.
- **Distance Unit:** select to measure the distance either in miles or kilometers.

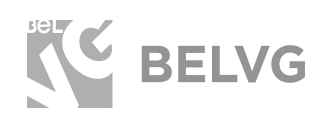

- Allow User Autolocation: if this option is enabled a customer will see a pop-up window asking to allow the store to auto-detect the location of the user. If the customer selects Allow the map will load current user's location, otherwise the default location that is specified in the Latitude/Longitude section will be applied.
- Show Stores Block on the Product Page: choose YES to show the list of stores and their addresses where the product is in stock. It's also available to open Google Maps and get directions to the store in the new tab / window.
- CSV Import: here you can upload a csv file with the list of stores and items that are available in stock for each of your stores. This way each product page will give exact information about the stores and the items they have in stock. Secondly, on the **Our Stores** page it will be possible to search for any item and get the list of stores and their address where this item is available.
- Delete All Before Import: if you add new records about available items to an existing CSV file, it is better to select YES to delete all previously imported files to avoid duplicates.

|                                      | V                                       |                                                    |
|--------------------------------------|-----------------------------------------|----------------------------------------------------|
| Google Maps API Key                  | AlzaSyB-1VVqmC0scPo8V8TX_pyXASVR-9L4TiQ |                                                    |
| * Latitude                           | 25.948969                               | Set the default coordinates that will be dispalyed |
| • Longitude                          | -80.226439                              | as a default user location                         |
| Image for the Store Locator          | 3                                       | -                                                  |
|                                      | <b>b</b>                                | Se Add file                                        |
|                                      |                                         | 🔨 Upload an image                                  |
| Distance unit                        | km 🔻                                    | for the Store Locator                              |
| Allow user autolocation              | YES NO                                  |                                                    |
| now stores block on the product page | YES NO                                  |                                                    |
| CSV Import                           |                                         | Stade file                                         |
| Delete all before import             | YES NO                                  | Unload the file with items                         |
| Make DB backup before import         | YES NO                                  | and stores data                                    |
|                                      |                                         |                                                    |

Once finished with the settings, click the **SAVE** button to apply the changes.

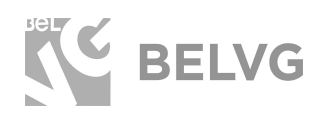

#### How to edit stores and addresses

The Store Locator module is using default Prestashop menu for store management: Configure  $\rightarrow$  Shop Parameters  $\rightarrow$  Contacts, switch to the Stores tab.

| Dashboard                     | Store   | Stores  |                      |                                           |                 |                           |                 |                              |         |         | et Add new store | ()<br>Help |
|-------------------------------|---------|---------|----------------------|-------------------------------------------|-----------------|---------------------------|-----------------|------------------------------|---------|---------|------------------|------------|
| Orders                        | Contact | s Sto   | ores                 |                                           |                 |                           |                 |                              |         |         |                  |            |
| Customers<br>Customer Service | Ö Hint  |         | Stuck? Time to be    | ecome a PrestaShop Ninja!                 | Learn how to us | se your Back-Office and s | tart managing ( | your online shop 50% faster! |         |         | READ             | ×          |
| Stats                         | STORES  | 5       |                      |                                           |                 |                           |                 |                              |         |         | 0 0 >            |            |
|                               | -       |         |                      |                                           |                 |                           |                 |                              |         |         |                  |            |
| Modules                       |         | ID 🔹 🔺  | Name 🔻 🔺             | Address 🔻 🔺                               | City • •        | Zip/postal code 🕶 🔺       | State 💌 🔺       | Country * A Phone * A        | Fax 🕶 🔺 | Enabled |                  |            |
| Design                        | 1.e.    |         |                      |                                           |                 |                           |                 |                              |         |         | Q Searc          | h          |
| Shipping                      |         |         |                      |                                           |                 |                           |                 |                              |         |         |                  |            |
| Payment                       |         | 1       | Dade County          | 3030 SW 8th St Miami                      | Miami           | 33135                     | Florida         | United States                |         | ~       | Related products | •          |
| International                 |         | 2       | E Fort<br>Lauderdale | 1000 Northeast 4th Ave<br>Fort Lauderdale | Miami           | 33304                     | Florida         | United States                |         | ~       | Related products | •          |
|                               |         | 3       | Pembroke Pines       | 11001 Pines Blvd                          | Miami           | 33026                     | Florida         | United States                |         | ~       | Related products |            |
| Shop Parameters               |         | 4       | Coconut Group        | 2000 CW 22nd Avenue                       | Adiami          | 22122                     | Decida          | Lipited States               |         |         | Related products | 5          |
| Advanced Parameters           |         | -       | Cocondc Grove        | 2333 544 5210 Avenue                      | waarn           | 33133                     | FIGEIGA         | United States                |         | ~       | Related products |            |
| _                             |         | 5       | N<br>Miami/Biscayne  | 12055 Biscayne Blvd                       | Miami           | 33181                     | Florida         | United States                |         | ~       | Related products | •          |
| =                             | Bulk ac | tions 🔺 |                      |                                           |                 |                           |                 |                              |         |         |                  |            |

When the module is enabled you will find a new **Related Product** option next to each store — this option will list the products that are available in the selected store.

| STORE LO | CATOR > ARE | RAY 19 |                                    |               |              |                |             |             |           |
|----------|-------------|--------|------------------------------------|---------------|--------------|----------------|-------------|-------------|-----------|
|          | ID 🔻 🔺      | Photo  | Name 🔽 📥                           | Reference 🔽 🔺 | Category 🔨 🔺 | Base price 🕶 🔺 | Final price | Quantity ** | Displayed |
| -        |             | ~      |                                    |               |              |                | -           |             |           |
|          | 2           | Ê      | Hummingbird printed sweater        | demo_3        | Home         | 35.900000      | 28.72       | 2100        | 4         |
|          | 4           | Ê      | The adventure begins Framed poster | demo_5        | Home         | 29.000000      | 29          | 1500        | ~         |
|          | 8           | -      | Mug Today is a good day            | demo_13       | Home         | 11.900000      | 11.9        | 300         | 4         |
|          | 1           |        | Hummingbird printed t-shirt        | demo_1        | Men          | 23.900000      | 19.12       | 2400        | ~         |
|          | 16          | *      | Mountain fox notebook              | demo_8        | Stationery   | 12.900000      | 12.9        | 1200        | *         |

Store Locator

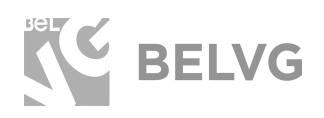

#### 4. How to Use

Now let's see how the extension works on the frontend.

When a customer visits your website for the first time a pop-up appears asking the permission to detect the location of the user. If the permission is granted the map will load the user's current location, otherwise, the default coordinates will be displayed.

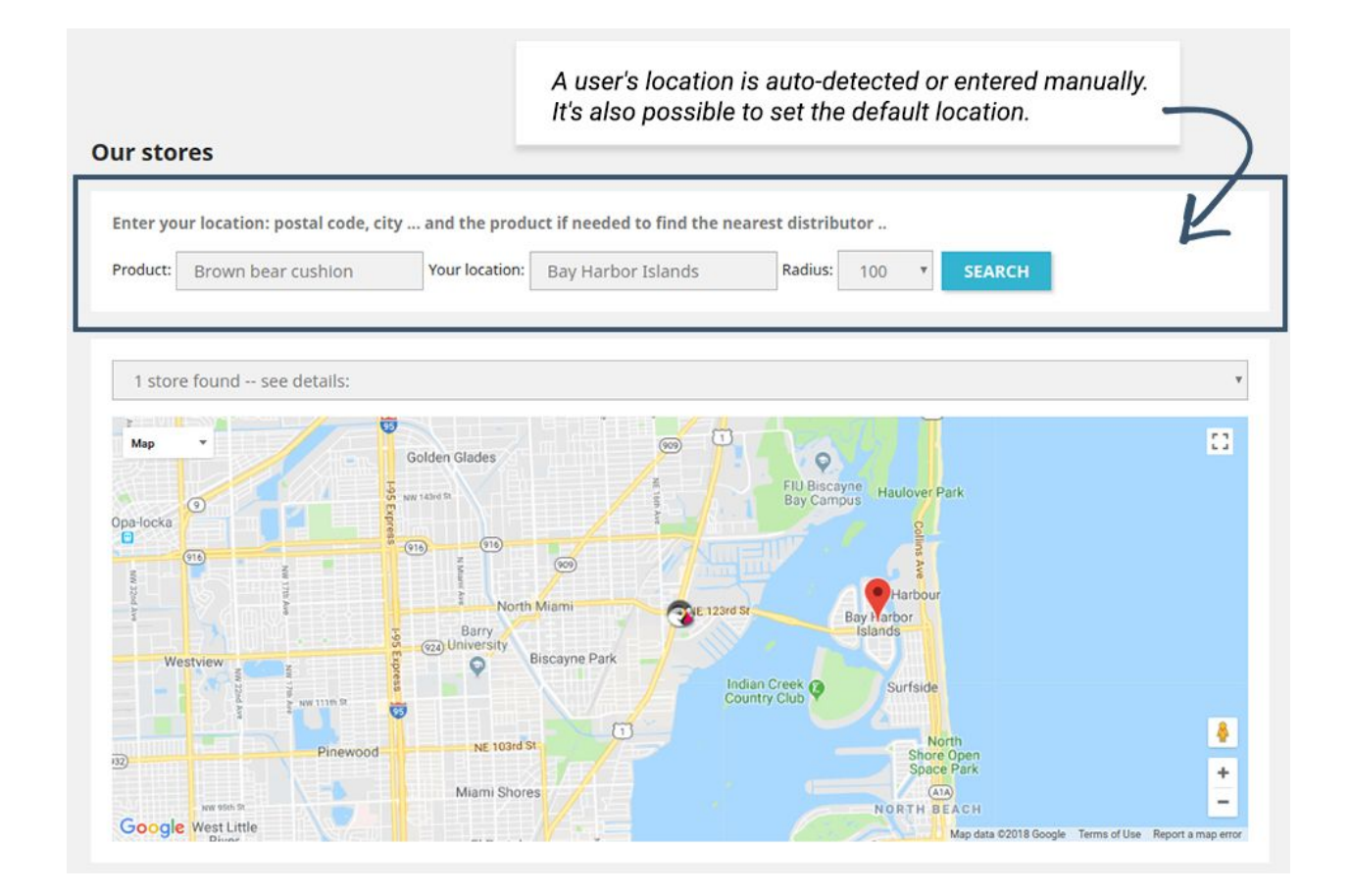

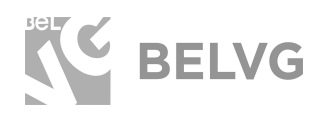

The search-bar above the map allows searching by product name — the module will mark all stores that have the specified product in stock within the selected radius.

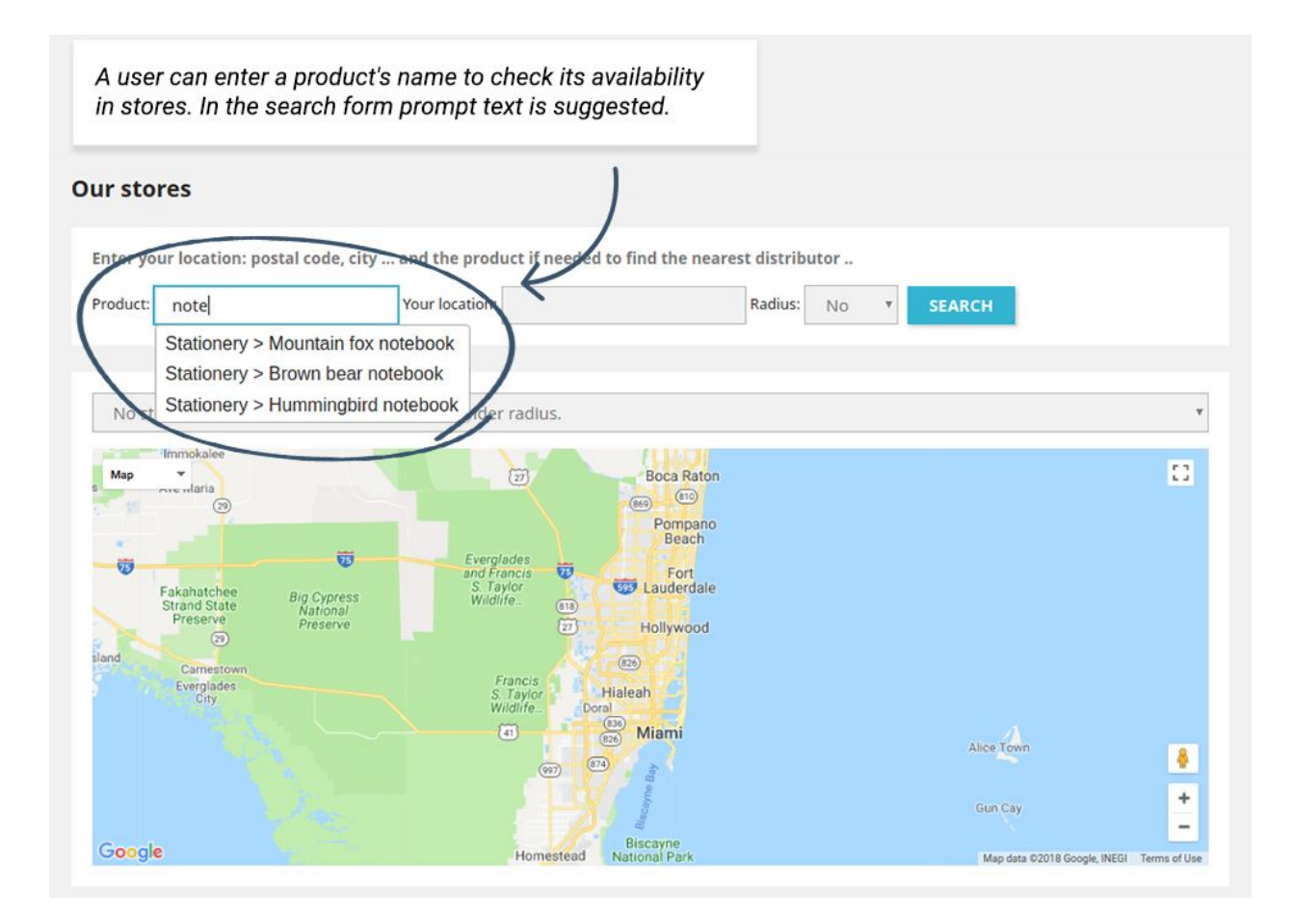

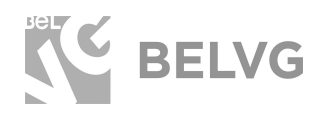

Below the map it will list the exact addresses and indicate the distance from the current user's location.

|                  | res                                                                                                    |                          |                                                  |                               |                                      |              |
|------------------|----------------------------------------------------------------------------------------------------|--------------------------|--------------------------------------------------|-------------------------------|--------------------------------------|--------------|
| Enter yo         | ur location: postal code, cit                                                                                                    | y and the product if ne  | eeded to find the nearest di                     | stributor                     |                                      |              |
| Product:         | Mountain fox cushion                                                                                                    | Your location: Hiale     | ah Ra                                            | dius: 15 🔻                    | SEARCH                               |              |
|                  |                                                                                                    |                          |                                                  |                               |                                      |              |
| 1 stor           | e found see details:                                                                                                    |                          |                                                  |                               |                                      |              |
| ≩<br>Map         | · / ////                                                                                                    | Colden Glader            |                                                  |                               |                                      | t            |
|                  | 3                                                                                                    | Golden Glades            | A FIU                                            | Biscayne<br>Campus Haulover P | rk                                   |              |
| Opa-locka        |                                                                                                    | (T) (T)                  |                                                  | Ser Ser                       |                                      |              |
| N/6 37           | 910                                                                                                    | N MARKE                  |                                                  | S AVE                         |                                      |              |
| bd Are           |                                                                                                    | Rorth Miami              | 3E 123rd St                                      | Bay Harbour<br>Islands        |                                      |              |
| w                | estview                                                                                                    | Oral University Biscayne | Park Jadas Cook                                  |                               |                                      |              |
|                  | 22nd Ave                                                                                                    |                          | Country Club                                     | G Surfside                    |                                      |              |
| 100              | Pinewood                                                                                                    | NE 103rd St              |                                                  | Shore<br>Space                | th<br>Open<br>Park                   |              |
|                  | NW Olas St.                                                                                                    | Miami Shores             |                                                  | NORTH BE                      | ACH                                  |              |
|                  | and the second second se |                          |                                                  |                               | Map data ©2018 Google Terms of Use R | leport a map |
| Googl            | e West Little                                                                                                    |                          |                                                  |                               |                                      |              |
| Google           | 2 West Little                                                                                                    |                          |                                                  |                               |                                      |              |
| Google<br>#      | Store                                                                                                    |                          | Address                                          |                               | Distance                             |              |
| Google<br>#<br>1 | Store<br>Dade County                                                                                                    |                          | Address<br>3030 SW 8th St Miam<br>Miami El 33181 | Ĭ                             | Distance                             |              |

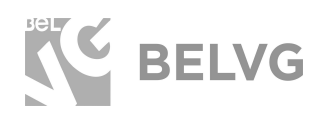

When changing the radius of the map the extension will automatically load all available shops within the set distance — they will be marked with the image that you have uploaded in the module settings.

| er your | location: postal code, city | / and the product if                    | needed to find the nearest distributor  |                                                                    |    |
|---------|-----------------------------|-----------------------------------------|-----------------------------------------|--------------------------------------------------------------------|----|
| luct:   | Mountain fox cushion        | Your location: Hia                      | leah Radius: 15                         | * SEARCH                                                           |    |
|         |                             |                                         |                                         |                                                                    |    |
| store f | ound see details:           |                                         |                                         |                                                                    |    |
| ocka    |                             | Golden Glades                           | RE TU Biscayne<br>Bay Campus            | Haulover Park<br>8                                                 |    |
| West    | view s                      | (1) (1) (1) (1) (1) (1) (1) (1) (1) (1) | ne Park                                 | our logo could be settled a<br>n indicator of a store's<br>cation. | s  |
|         | Pinewood                    | NE 103rd St<br>Miami Shores             | Indian Creek                            | North<br>Shore Open<br>Space Park                                  |    |
| ogle v  | Vest Little<br>Dinor        |                                         |                                         | Map data ©2018 Google Terms of Use Report                          | ta |
|         | Store                       |                                         | Address                                 | Distance                                                           |    |
|         | Dade County                 |                                         | 3030 SW 8th St Miami<br>Miami, FL 33181 | 11 km                                                              |    |

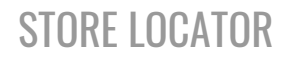

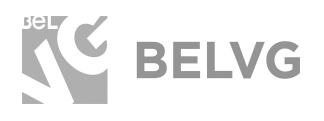

Selecting a store will load a pop-up that provides the information about the open hours and the link to get directions to the store via Google Maps.

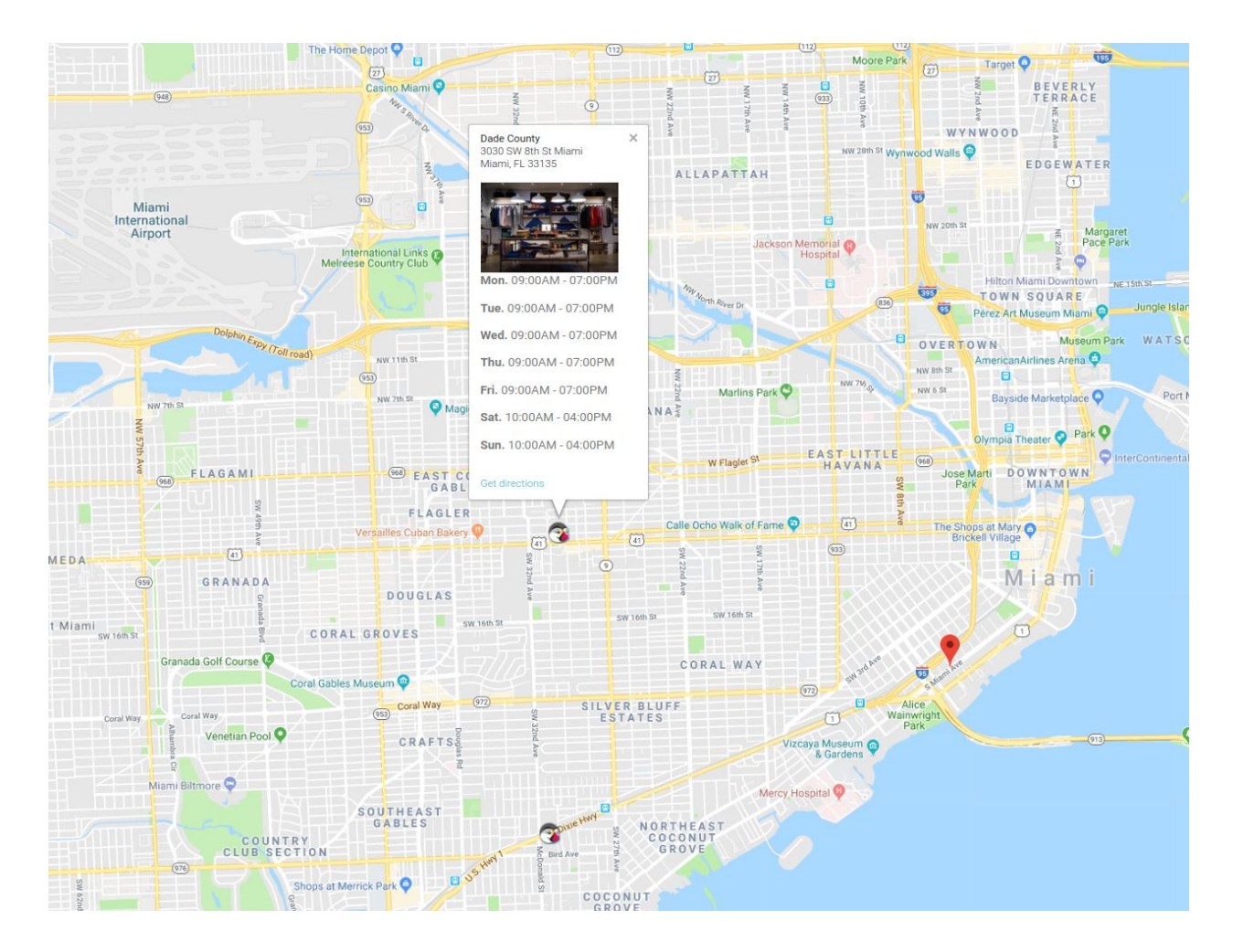

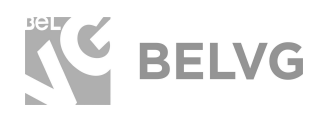

Each product page will have a new block added with the list the stores where that item is available.

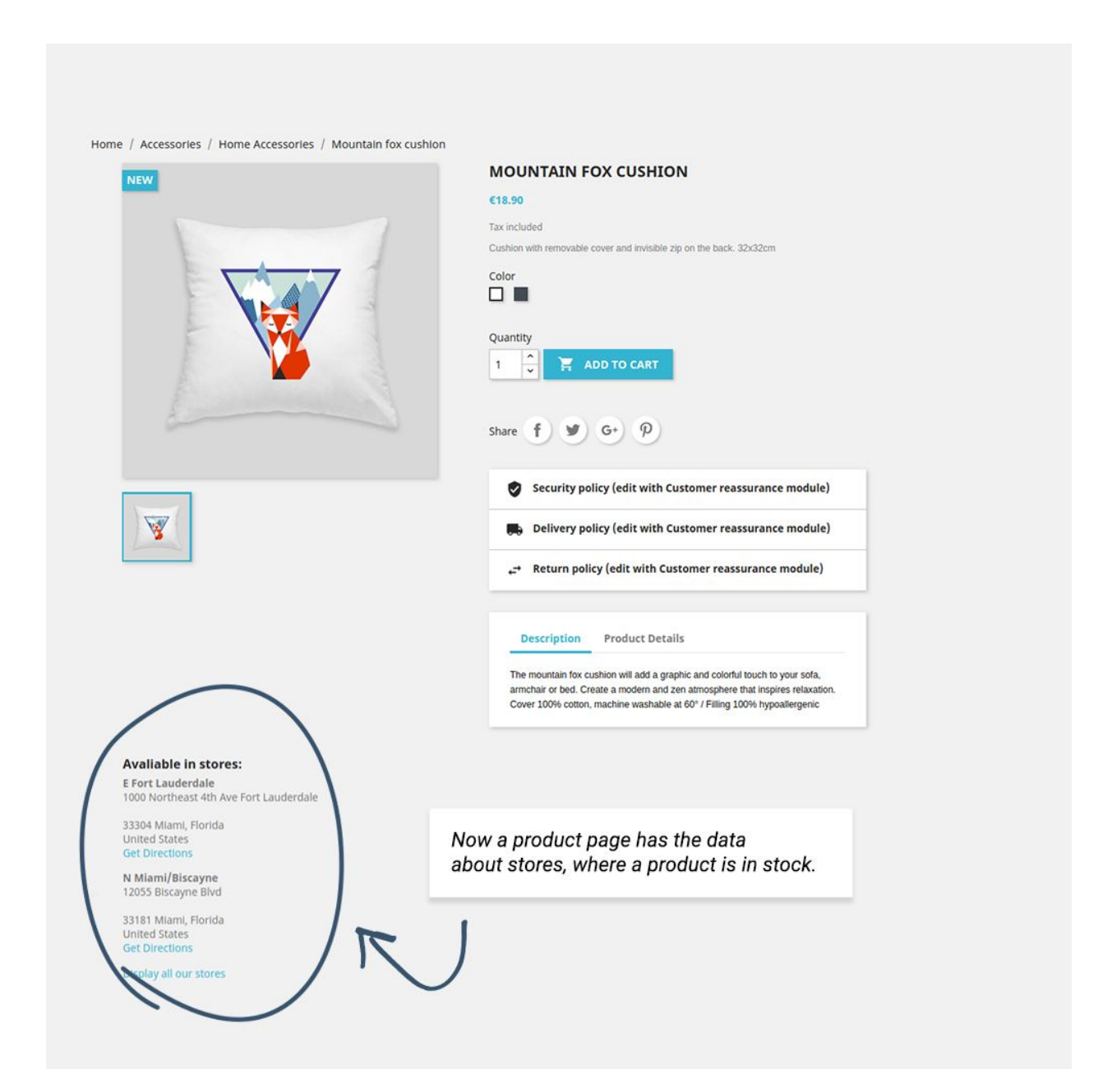

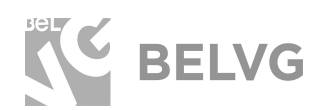

# We'd be happy to hear your feedback!

Your comments help us provide the best service on the market. So, please, take a moment and <u>share your thoughts</u>.

> In case any difficulties feel free to <u>contact us</u>. We'll be happy to assist!